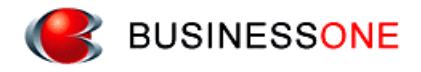

## 消防くん 点検・エ事見積

## 工事用マスター導入方法

株式会社ビジネス・ワン

## 工事用マスター導入方法

工事用マスターの導入(復元)方法を記載しています。 積算実務マニュアルの工事用マスターデータを、以下の手順で追加いただくことにより 「消防 くん 点検・工事見積システム」でご利用いただくことができます。

※工事用マスターの導入を行う前に、(現在使用中の)マスターの退避を行ってください。

## <u>工事用マスターの導入(復元)手順</u>

工事用マスターデータの導入(復元)は、部材マスターメンテナンスから行います。

1. 部材マスターメンテナンスを起動します。

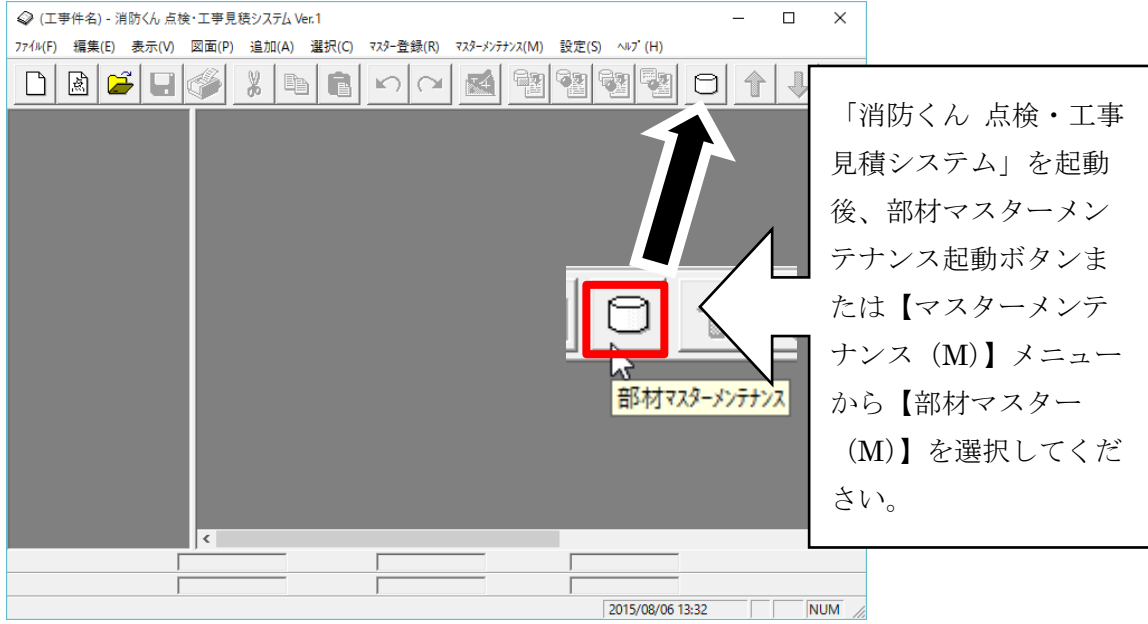

2. マスターの編集を起動し、復元処理を行います。

| ♀ - 部材マスターメンテナンス              |             | _                |     | Х |                                                                                        |
|-------------------------------|-------------|------------------|-----|---|----------------------------------------------------------------------------------------|
| ファイル(F) 編集(E) 表示(V) データ(D) 設: | 定(S) ヘルブ(H) |                  |     |   |                                                                                        |
|                               |             | ¥<br>√2<br>733-0 |     |   | 部材マスターメンテナ<br>ンス起動後、マスター<br>の編集ボタンまたは[フ<br>ァイル(F)]メニューから<br>[マスターの編集(E)]を<br>選択してください。 |
|                               | <           |                  |     | > |                                                                                        |
|                               |             |                  | NUM |   |                                                                                        |

| マスターの編集                                                                                                    |         | ×                               |                                              |
|----------------------------------------------------------------------------------------------------|---------|---------------------------------|----------------------------------------------|
| 部材マスターリ                                                                                                    | JZH(L): |                                 |                                              |
| 部材マスターリ<br>1<br>2<br>1<br>2<br>1<br>1<br>2<br>1<br>1<br>2<br>1<br>1<br>2<br>1<br>1<br>2<br>1<br>1<br>2<br>1<br>1<br>2<br>1<br>1<br>2<br>1<br>1<br>2<br>1<br>1<br>1<br>2<br>1<br>1<br>1<br>1<br>1<br>1<br>1<br>1<br>1<br>1<br>1<br>1<br>1 | は       | ア<br>#MST¥BZDATA<br>#MST¥BZDATA | マスタの編集ダイアロ<br>グが開いたら、「復元」<br>ボタンを押してくださ<br>い |

インストールフォルダは、通常「C:¥CBO¥SBM1¥JMDATA」です。

| ◯ ファイルを開く                                                 |                                    |                                                                  | >                                        | × | ファイルの選択ダイン                              |
|-----------------------------------------------------------|------------------------------------|------------------------------------------------------------------|------------------------------------------|---|-----------------------------------------|
| ファイルの場所( <u>l</u> ):                                      | imdata                             | ✓ ← 1 →                                                          |                                          |   | ログが表示されますの                              |
| 名前<br>① 工事用マスタ_01:<br>② 工事用マスタ_02:<br>③ 工事用マスタ_03:        | ~<br>北海道.bzs<br>青森県.bzs<br>岩手県.bzs | 更新日時<br>2024/08/19 15:37<br>2024/08/19 15:37<br>2024/08/19 15:37 | 種類<br>BZS ファイル<br>BZS ファイル  <br>BZS ファイル |   | で、CD またはインス<br>トールフォルダ内の                |
| □ 工事用マスタ_04<br>□ 工事用マスタ_05<br>□ 工事用マスタ_05<br>□ 工事用マスタ_06μ | 宫城県.bzs<br>秋田県.bzs<br>山形県.bzs      | 2024/08/19 15:37<br>2024/08/19 15:37<br>2024/08/19 15:37         | BZS ファイル<br>BZS ファイル<br>BZS ファイル         |   | 【JMDATA】フォル<br>、 から、ご利用になる <sup>1</sup> |
| ファイル名( <u>N</u> ):                                        |                                    |                                                                  | 開く( <u>O</u> )                           |   | <b>城のマスターを選択</b>                        |
| ファイルの種類( <u>T</u> ):                                      | マスター退避ファイル(bzs;sbb)                | )                                                                | キャンセル                                    |   | し、「開く」ボタンを                              |
|                                                           |                                    |                                                                  |                                          |   | してください。                                 |

※CDとは、弊社より提供の工事用マスター提供用のCDの事です。

r

| 追加 🛛 🕹                                     |                        |
|--------------------------------------------|------------------------|
| X=//H //                                   |                        |
| マス外-名(N):                                  | 次のダイアログが表示             |
| 工争用729_20xx_13東京都                          | ちわますので フィタ             |
| <b>分類: ◎</b> 点検見積用マスター(T) ○ 工事見積用マスター(K)   | 一名や保存先を確認・             |
| マスターファイル: 設定(S)                            | 変更後「OK」ボタンを<br>押してください |
|                                            |                        |
| C:¥CBO¥SBM1¥MST¥BZDATA¥sb_k_20xx_13_東京.MDB |                        |
|                                            |                        |
| OK キャンセル ヘルフ(H)                            |                        |

3. 復元されたことを確認します。

| マスターの編集 ×                       |              |
|---------------------------------|--------------|
| 部材マスターリスト(L):                   |              |
| 77次~名                           |              |
| <u>1</u> 🕼 点検マスター #MST¥BZDAT    |              |
| 2 🖸 工事用マスター 🛛 #WST¥BZDA1        | マスターの編集ダイア   |
| 3 🖬 工事用₹次_20xx_13東京都 #MST¥BZDA1 |              |
|                                 | ロクに指定された上事   |
|                                 | / 用マスターが追加され |
|                                 | <b>く</b> ます。 |
|                                 | 「閉じる」ボタンを押   |
|                                 | しマスタの編集を終え   |
| 追加(A) ⊐ヒ°–(C) 削除(D) ▲ ▼         | てください。       |
| 退避(B) 復元(R) 設定(S) 最適化(O)        |              |
| 閉じる ヘルフ(H)                      |              |

以上で実務マニュアルの工事用マスター導入(復元)作業は完了です。